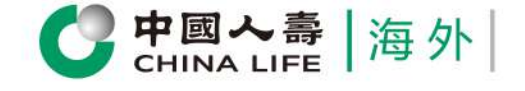

# **Application for Value Withdrawal Related**

Quick and Convenient!

Self Service Change Payment Option

Please scan the QR code to login Individual Customer Portal cs.chinalife.com.hk

Step 1

## Select Policy

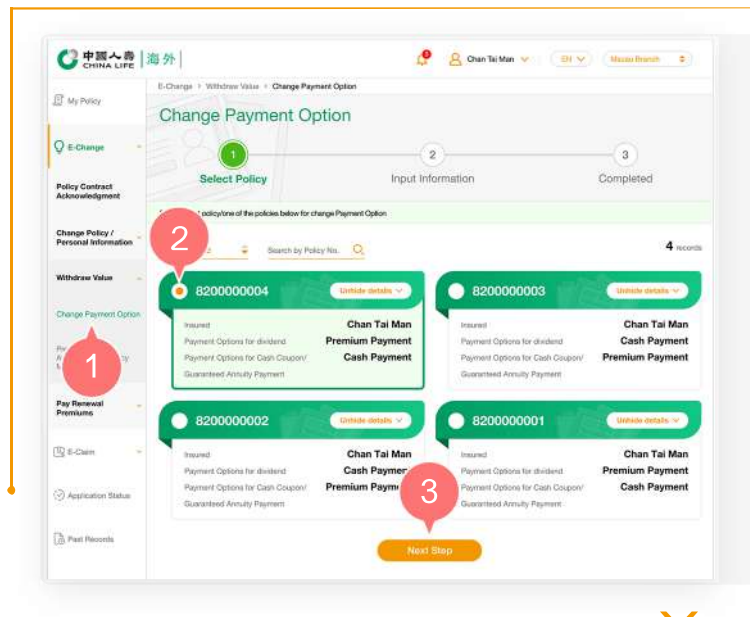

- 1. After logging into the Individual Customer Portal, select "E-Change" from the main manual. Then, select "Change Payment Option" from "Withdraw Policy Value".
- 2. Select one of the policies by clicking the round button.
- **3.** Click "Next Step" to Step 2.

Step 2

## Input and Confirm Information

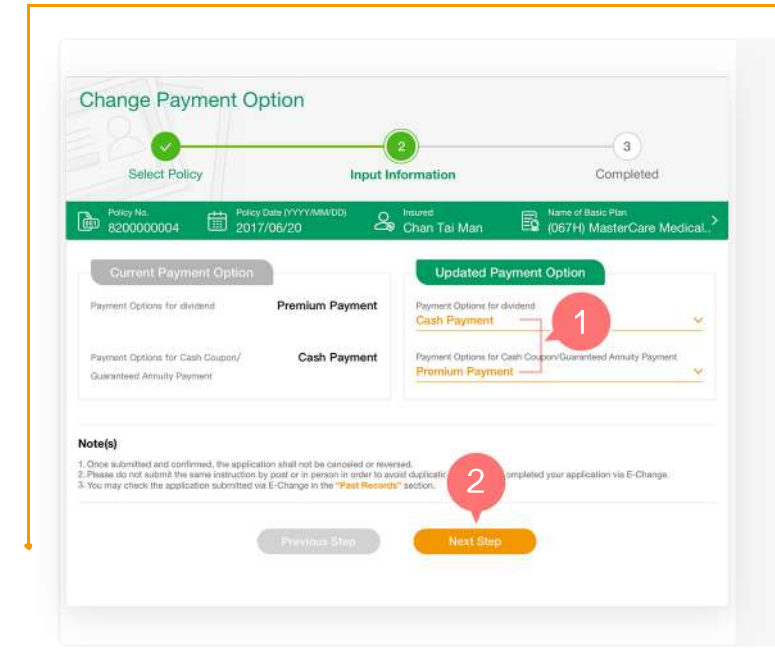

- 1. Scroll down the list in the "Updated Payment Option" section to select new payment option for dividend/cash coupons/guaranteed annuity payments, including accumulation with interest, cash payment or Premium Payment (where applicable).
- 2. Click "Submit".

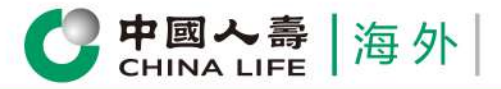

#### **Customer Portal** User Guide

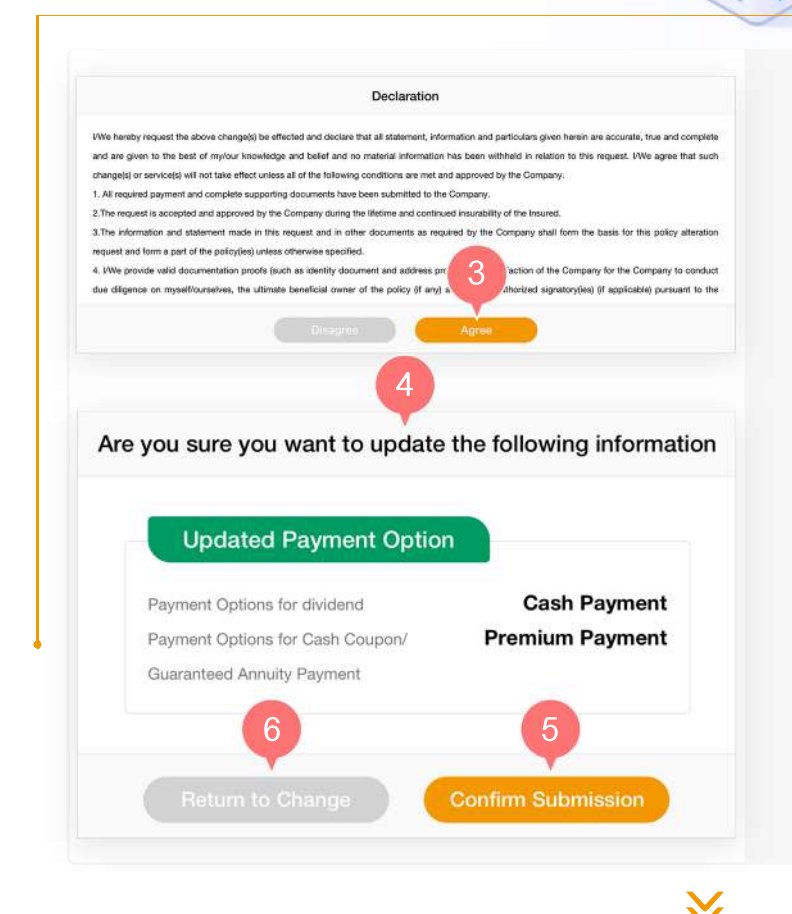

- **3.** After reading the Terms and Conditions, click "Agree" to continue.
- **4.** Preview the page and verify whether the information entered is correct.
- **5.** If the updated payment option is correct, click "Confirm Submission".
- 6. If you need to change the payment option, click "Return to Change".

### Step 3 Com

#### Completed

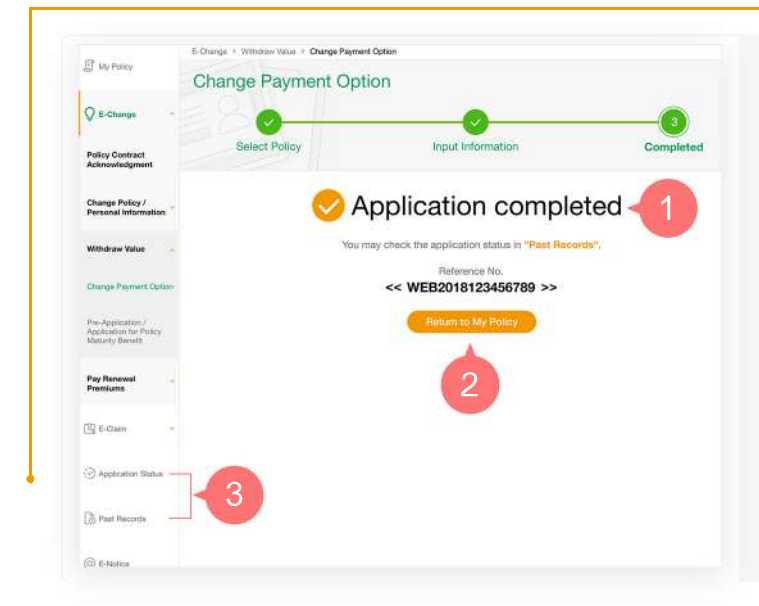

- **1.** You have successfully completed the application procedures.
- 2. Click "Return to My Policy" to return to homepage, or
- **3.** You may check application progress in "Application Status" or "Past Records".

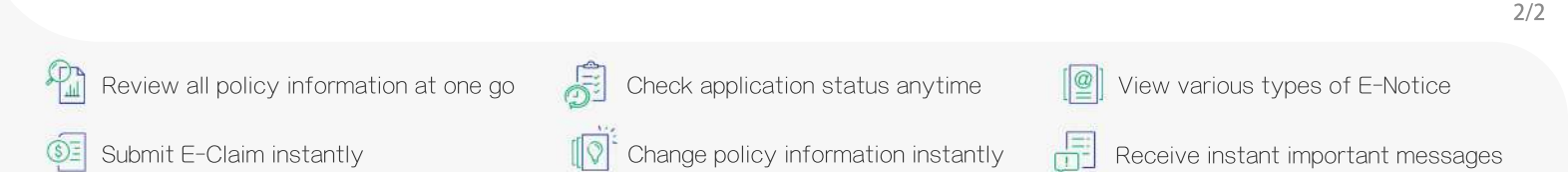

China Life Insurance (Overseas) Company Limited (incorporated in the People's Republic of China with limited liability)